#### B2B Connect Update – February 2025

Key Updates

Parts Recommendations Access further information about recommended parts in the basket.

Parts Campaigns B2B Connect will display parts campaigns on the homepage.

**XENTRY Tips App** Quick access via the Working on Vehicle page.

**Exporting the Shopping Basket** Parts in the shopping basket can be exported to various formats.

**DSB Service Entries** Headlamp checks are now included in DSB service selections.

#### Parts Recommendations

To easily identify suggested parts, the exploded versions of the parts illustrations are now accessibly by clicking on the name of the part.

This will navigate to the part diagram and further information in the catalogue.

|                               |                                                                                                    |                           |       | Stop recommendations for today $X$ |
|-------------------------------|----------------------------------------------------------------------------------------------------|---------------------------|-------|------------------------------------|
| Just added:                   |                                                                                                    |                           |       |                                    |
| A 000 421 26 12               | COMPOUND BRAKE DISK<br>Left front<br>XWIS documents<br>Footnote<br>Code: (M651+M22+M014)                               | <b>122.68</b> 1<br>140.20 | - 1 + | Add                                |
| Frequently purchased together | with:                                                                                                    | NP/LP (€) Qty.            |       |                                    |
| A 169 540 16 12               | BRAKEPAD WEAR SENSOR<br>Front brake wear indicator<br>Main XWIS documents<br>Main Included in packages<br>Code: -M177; | <b>8.71</b> 1<br>9.95     | - 1 + | 😿 Add                              |
| A 000 423 05 12               | COMPOUND BRAKE DISK []<br>Rear left<br>WIS documents<br>P Ecotnote<br>Code: M651+M22+-(P31/U                           | <b>88.36</b> 1<br>100.98  | - 1 + | Add                                |

Mercedes-Benz B2B Connect

### Parts Campaigns

Parts campaigns applied by your dealer are visible in the banner once logged into B2B Connect.

Only campaigns relevant to the dealer selected will be shown. To view other dealer campaigns please change selected dealer.

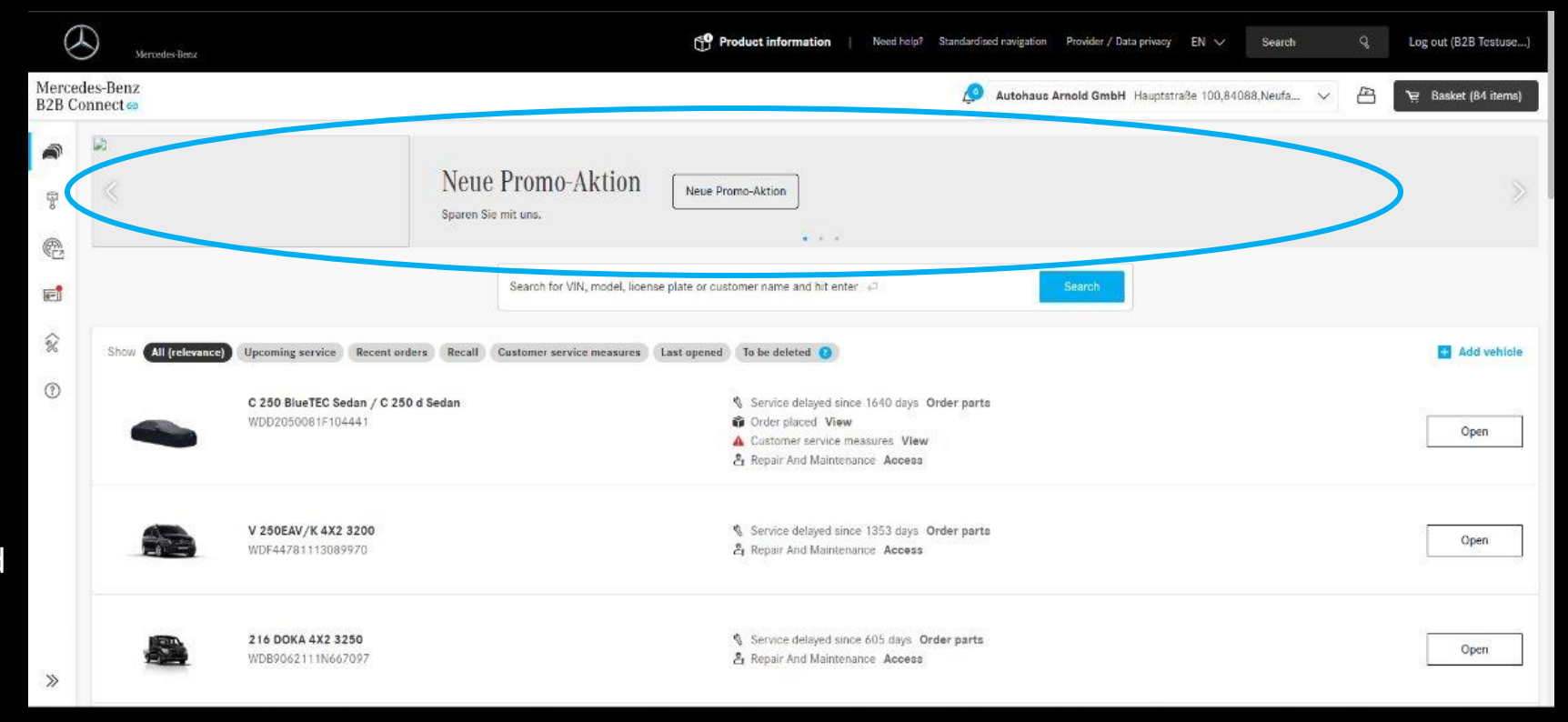

### **XENTRY Tips Access**

A VIN will now be automatically applied if you open XENTRY TIPS directly from the selected vehicle page, by navigating to "Working on the vehicle".

This allows you to continue working directly within the specific vehicle context and benefit from quick access to XENTRY Tips.

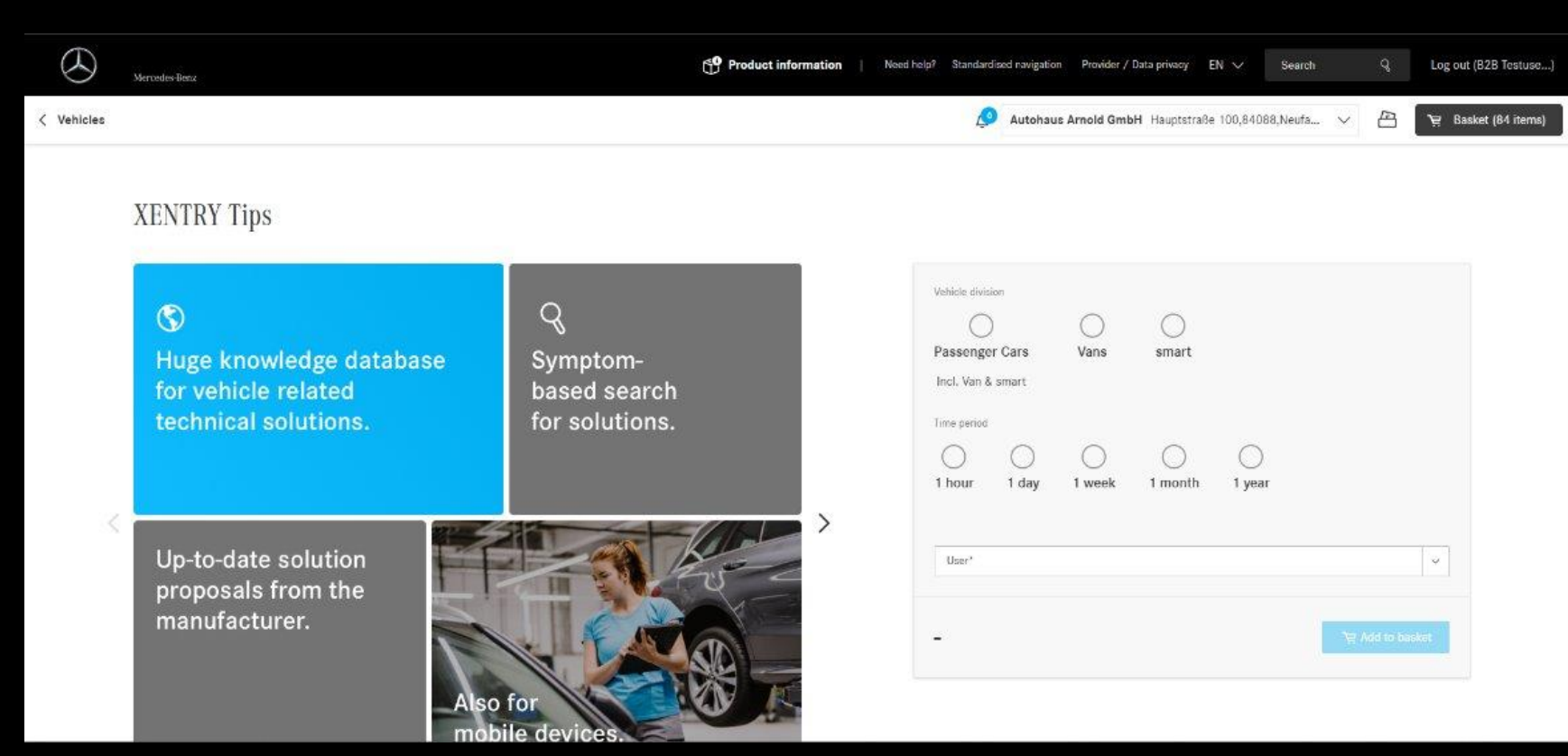

# Exporting Shopping Basket

The shopping basket can now be exported into the following formats: PDF, XLSX and XFR.

Only the parts that are selected within the basket will be exported.

| Mercedes-Benz<br>B2B Connect 🖘 |                                                                                |                          |                                           | Q                                       | Mercedes-Benz AG Mercedesstraße 102 | 2,70372,Stuttgar ∨        | 🖹 🛛 🗑 Basket (8   |
|--------------------------------|--------------------------------------------------------------------------------|--------------------------|-------------------------------------------|-----------------------------------------|-------------------------------------|---------------------------|-------------------|
|                                | Shopping Basket                                                                |                          |                                           |                                         |                                     |                           |                   |
| ⊕o                             | Please note: The different shopping baskets have to be                         | e purchased separately   | у.                                        |                                         | م                                   | ul baskets total, incl. W | 1 201.44 €        |
| R                              |                                                                                |                          |                                           |                                         |                                     |                           |                   |
| <b>F</b>                       | Basket for parts (7)                                                           |                          |                                           |                                         |                                     | Total inc                 | I. VAT:201.44 € ∽ |
| ŵ                              | You can find and purchase required parts either based on the                   | e VIN of the respective  | customer vehicle or via the mode          | selection. Alternatively, you can impor | r []                                |                           |                   |
| 3                              | our template in .XLSX format (Microsoft Excel) filled out by yo                | ou to add it to your sho | opping basket.                            |                                         | S Add part via number               | <u>Downlo</u>             | ad .XLSX template |
|                                | 날, Export selection 〈 二 Phut selection ⑪ Do<br>EPC shopping list format (.xfr) | elete selection          |                                           |                                         |                                     |                           | ۵                 |
|                                | Excel (.xicx)<br>G, Mercedesstraße fr                                          | 02, Stuttgart 70372      | Customer ID: 231809                       |                                         |                                     |                           | ۵                 |
|                                | Item                                                                           | DG                       |                                           | Price Oty.                              |                                     |                           | Price (net)       |
|                                | BRAKEPAD WEAR SENSOR 1<br>A 169 540 16 17                                      | 20                       | List price<br>Discount (0 %)<br>Net price | 9.95 € 1<br>-<br>9.95 €                 | - 1 +                               | 0                         | 9.95 €            |
| »                              | FIT SCREW 3<br>A 220 421 01 71                                                 | 18                       | List price<br>Discount (0 %)              | 2.55 € 1<br>-                           | - 1 +                               | Ŵ                         | 2.55€             |

# Headlamp Checks in DSB

In the service entry for Service A, B or an intermediate service, the headlamp check is now a separately listed activity.

If the headlamp check has been performed, the corresponding checkbox must be in the DSB.

| Please note: Finish all work on the vehicle first so the | at you can fill out the form without interruptions. |               |          |  |
|----------------------------------------------------------|-----------------------------------------------------|---------------|----------|--|
| Workshop information                                     | Service information                                 |               |          |  |
| Vehicle information                                      | Workshop code                                       |               |          |  |
| Service information                                      | 123<br>Service"                                     | Not available |          |  |
|                                                          | Service A                                           |               |          |  |
|                                                          | Engine: oil and filter change                       | Qil quélity*. | <i>.</i> |  |
|                                                          | AdBlue® refilled                                    |               |          |  |
|                                                          | Provide Provide Provide Address                     |               |          |  |
|                                                          | Breakpads rear axle replaced                        |               |          |  |